## Updating the eMS home firmware

These instructions describe how to update the firmware for the eMS home load management system to the current version. The updated software extends the feature set of your load management system.

## **Prerequisites**

The following requirements must be met in order to perform the update:

- The eMS home load management system must have been properly installed and commissioned by a qualified specialist electrical contractor.
- The following components are required to perform the software update:

| Component | Description                                                                                                    | Quantity |
|-----------|----------------------------------------------------------------------------------------------------|----------|
|           | <ul> <li>Computer (desktop or laptop) with</li> <li>a current operating system (Windows, macOS or Linux) and a web browser</li> <li>a minimum of 100 MB available hard drive space</li> <li>an Ethernet port</li> <li>internet connection</li> </ul> | 1        |
|           | RJ45 network cable                                                                                                    | 1        |
|           | ZIP file for the update to the current version (included in the ARCHIVE folder where this guide is located, see <b>step 1</b> below)                                                                                                    | 1        |

## Updating the firmware

Proceed as follows:

- 1 Open the website www.ablmobility.de/en and download the file linked in the Service > All downloads > Software > Softwareupdate eMS home section to your computer.
  - Unpack the file in a directory of your choice.

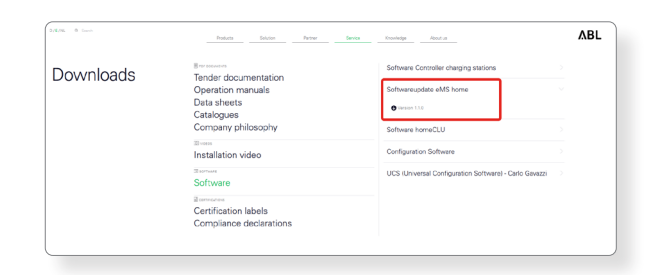

**2** Connect the RJ45 network cable to one of the LAN interfaces of the eMS home.

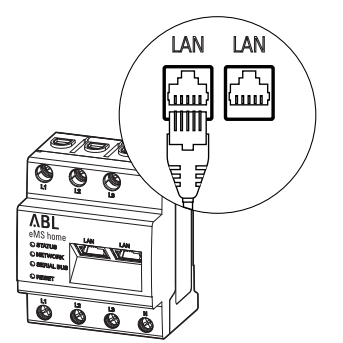

**3** Connect the other end of the network cable (directly or via a router/switch) to the computer.

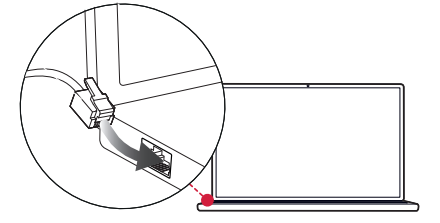

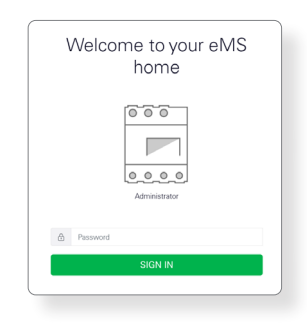

4 Open a browser on the computer and log in to the

face" in the eMS home user manual.)

(→ Please read "Starting the eMS home web inter-

eMS home web interface.

- 5 Click on the **Device settings** entry in the sidebar or on the button at the bottom of the web interface.
- 6 Navigate to the **System info** section and note the entry in the **Device type** section.
  - The selection of the update file in step 8 depends on the device type noted here.
- Navigate to the Device > Update device firmware section and click the Browse button.

| Deshboard                              | Home              |                                                                                                    |  |
|----------------------------------------|-------------------|----------------------------------------------------------------------------------------------------|--|
| Sman meter                             | Energy balance () | Phase values                                                                                                    |  |
| ©<br>Childs store<br>} Device settings | - (68 KWh )       | Image: Non-Stress         Phase         Phase           L1         L2         L3           200A         040A         00A           Diment         2223 V         2278 V         2284 V           Diment         0.00         0.00         0.00 |  |
|                                        | Smitt motor Walks | Data store                                                                                                    |  |

| _                         |                                                                                      |                                                                    |    | ٨BL                      |
|---------------------------|--------------------------------------------------------------------------------------|--------------------------------------------------------------------|----|--------------------------|
| Deshboard                 |                                                                                      | Home / Device settings / App                                       |    | Messages English Profile |
| Smart rooter              | System info                                                                          | e ①                                                                | 18 |                          |
| Deta store                | Product name<br>Device type                                                          | eMS borne<br>hw0190                                                |    |                          |
| <b>*6</b> Device settings | Schwere vention<br>Sorial number<br>CPU load<br>CPU temparature<br>RAM usage<br>Apps | 10.3<br>79024000<br>100 %<br>68 °C<br>29 %<br>8 %                  |    |                          |
|                           | Data<br>Host name<br>IP adaress<br>MAC address                                       | 7 %<br>eMS-home-75628010<br>168,254,132200 (0<br>00:00 93:58:27:33 |    |                          |

|                                                                                 |        |          | ۸BL                      |
|---------------------------------------------------------------------------------|--------|----------|--------------------------|
|                                                                                 |        |          | Messages English Profile |
|                                                                                 |        |          |                          |
| Device ()                                                                       |        | ×        |                          |
| time settings, restart device and update                                        |        |          |                          |
| Date and time                                                                   |        |          |                          |
| Your time zone Europe/Borlin                                                    | •      | SME      |                          |
| NIP O                                                                           |        |          |                          |
| Use the 'Set time' button to set the device time to your local browser time.    |        |          |                          |
| Device system time 2552022, 8:56:16 AM<br>Your browser time 2552022, 8:56:16 AM |        | SET TIME |                          |
| Advanced settings >                                                             |        |          |                          |
| Reset                                                                           |        |          |                          |
| Restatt device                                                                  |        | RESTART  |                          |
| Reset device to factory defaults                                                |        | NESCT    |                          |
| Update device firmware                                                          |        |          |                          |
| Soloct a file                                                                   | Broase | UPDATE   |                          |
| Susteen lans                                                                    |        |          |                          |
|                                                                                 |        |          |                          |

ΛBL

8 In the directory with the unpacked ZIP file, select the appropriate update file (hw0100 or hw0200) and click Open.

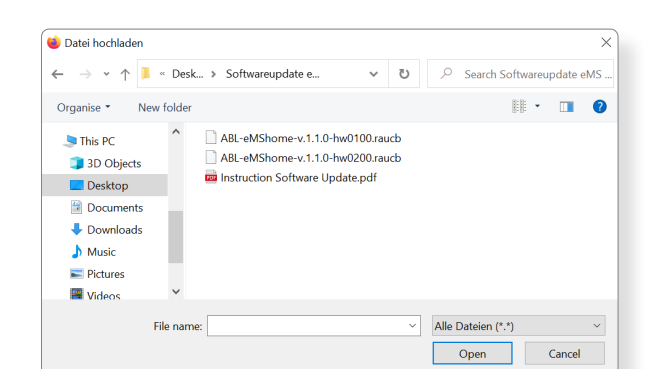

- 9 In the Device > Update device firmware section, click the Update button.
- Data and finan Tura and an and the section of the final and the section of the final and the section of the final and the section of the final and the section of the final and the section of the final and the section of the final and the section of the final and the section of the final and the section of the final and the section of the final and the section of the section of

Device ()

- **10** The firmware update will be executed, which may take a few minutes.
  - During the update process, eMS home is restarted.

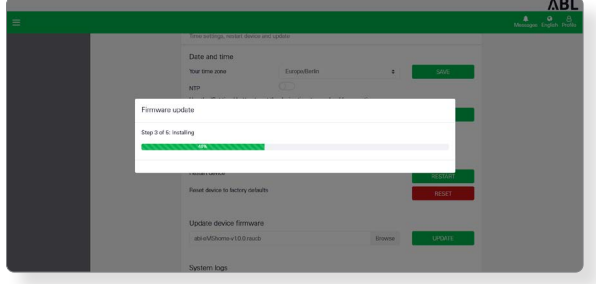

|                  |         |          |          |                 | Λ            | BL           |
|------------------|---------|----------|----------|-----------------|--------------|--------------|
|                  |         |          |          | (1)<br>Messages | 😍<br>English | A<br>Profile |
| Dashboard        |         |          |          |                 |              |              |
| Phase            | e value | s        |          |                 |              |              |
| • •<br>  <br>• • |         |          |          |                 |              |              |
| Pha              | ase L1  | Phase L2 | Phase L3 |                 |              |              |

You can then set up the new functions of the eMS home via the web interface. Please read the detailed eMS home user manual.

**11** After completion, a message about the successful update is displayed in the system messages.